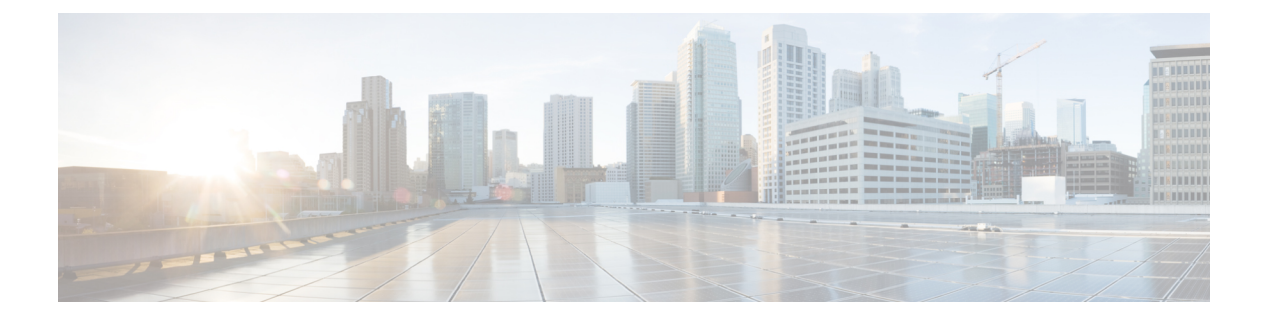

# Recordings

- Cannot Start or Join Meetings, or View Recordings, on page 1
- Recordings Do Not Appear on the Host Recordings Pages, on page 1
- Meeting Recordings Do Not Appear on the Recordings Page, on page 2
- Clicking the Record Button Generates a Server Connect Error, on page 2
- Cannot Add a Storage Server , on page 2
- Meeting Recording Is Disabled, on page 2
- The Record Button is Disabled, on page 2
- Record Button Is Not Available After Secure Storage Is Restored, on page 3
- The Recording Panel Generates an Error, on page 3
- Some Users Do Not Receive Links to Their Meeting Recordings, on page 4

# **Cannot Start or Join Meetings, or View Recordings**

Problem Users cannot start or join meetings, or view recordings in any browser.

Possible Cause Users are using unsupported Java versions.

**Solution** Upgrade to the latest Java version. You can also try reinstalling the Cisco Webex Meetings client and Network Recording Player.

# **Recordings Do Not Appear on the Host Recordings Pages**

**Problem** Meeting recordings do not appear on the **Recordings** page for any host user, including those who enabled recording in meetings.

Possible Cause There is a permission issue for the storage server mount point.

**Solution** In Webex Administration, go to **System** > **Servers** > **Storage Server Configuration**. Ensure that the permissions are set correctly.

### Meeting Recordings Do Not Appear on the Recordings Page

**Problem** The meeting host receives notifications that recordings are available, and more than 10 minutes have passed since the recorded meetings ended. However, the meeting recordings do not appear on the **Recordings** page.

**Possible Cause** Your NBR WSS has no privilege to read/write files to the storage server.

**Solution** If you are using a Linux storage server, enter chmod -R 777 *mount point directory*. To recover the meeting records that were not generated on the **Recordings** page, contact Cisco TAC.

#### **Clicking the Record Button Generates a Server Connect Error**

**Problem** When a meeting host clicks the record button inside the meeting room, the meeting client pops up an error to indicate that it cannot connect to the recording server.

Possible Cause The Tomcat user for Cisco Webex Meetings Server cannot write to the mount point.

**Solution** Update privileges on the NAS mount point to 777 using chmod R 777 <mount-point-directory> if the storage server is running on Linux OS. Then attempt to attach the NAS server to Cisco Webex Meetings Server again.

#### **Cannot Add a Storage Server**

**Problem** You cannot add a storage server.

Possible Cause The Tomcat user for Cisco Webex Meetings Server cannot write to the mount point.

**Solution** Update privileges on the NAS mount point to 777 using chmod R 777 <mount-point-directory> if the storage server is running on Linux OS. Then attempt to attach the NAS server to Cisco Webex Meetings Server again.

#### Meeting Recording Is Disabled

**Problem** When Storage usage exceeds the threshold, the Storage status appears in red on the Administration Dashboard. You receive a Storage Alarm email notification (if Storage alarm is enabled), and the recording of new meetings is disabled.

**Possible Cause** The allocated storage space is insufficient for the number of meeting recordings.

**Solution** Set the storage threshold to the maximum, calculated as (the total space - recording buffer size) where the recording buffer size is 1 GB for micro, 5 GB for small, 16 GB for medium, or 40 GB for large systems.

#### The Record Button is Disabled

**Problem** Meeting hosts cannot record meetings because the **Record** button is disabled (dimmed).

Possible Cause NAS is not attached to Cisco Webex Meetings Server.

- 1. Solution Sign in to Webex Administration and go to System > Servers.
- 2. Solution Click Add Storage Server.
- 3. Solution Specify the NFS server and mount point.

**Solution Example: 170.70.80.90:** */ path to mount point on server.* 

Possible Cause Recording is not enabled on Cisco Webex Meetings Server.

- 1. Solution Sign in to Webex Administration and go to Settings > Meetings.
- 2. Solution Check Record under Participant Privileges.

Possible Cause The storage server capacity is at the specified limit.

Solution Increase the specified limit for storage capacity.

- 1. Solution Sign in to Webex Administration and go to Dashboard > Alarms.
- 2. Solution Click Edit.

Solution Check Storage.

3. Solution Drag the slider for the storage limit on Edit Alarms to increase the storage, and then click Save.

Solution Alternatively, you can delete files from the storage server mount point to create more space.

**Possible Cause** The storage server is stopped, or the NFS service on the NAS is stopped or restarting, preventing Cisco Webex Meetings Server from accessing the mount point.

- 1. Solution Sign in to Webex Administration and go to System > Servers > Storage Server.
- 2. Solution Reconfigure NAS.

# **Record Button Is Not Available After Secure Storage Is Restored**

Problem After restoring secure storage, the Record button does not appear during meetings.

Possible Cause A Secure Storage (SFTP) server is configured as the CWMS storage server.

- Possible Cause SFTP goes down and becomes inaccessible.
- Possible Cause The administration page indicates that the storage server is unreachable.
- Possible Cause Secure storage comes back online and is reachable.
- Possible Cause Users start meetings and the Record button does not appear.

Solution Restart the system.

# The Recording Panel Generates an Error

**Problem** During a meeting that is being recorded, the recorder panel shows an error. When you mouse over the panel, it indicates an audio or video error.

Possible Cause The Cisco Webex Meetings Server Tomcat user cannot write to the mount point.

Solution Ensure that the mount point is accessible, and that Cisco Webex Meetings Server can write to it.

### Some Users Do Not Receive Links to Their Meeting Recordings

**Problem** Some users on the system do not receive the links to their meeting recordings. Recording appears to work normally during the meeting.

**Possible Cause** The system generates the files in the <current year> directory on NFS storage. However, the system does not create a directory and copy the files into the 1 directory on NFS, and therefore doesn't create the link.

- Solution Set Anonymous to 65534 on NFS server and then remount it.
- Solution Run /etc/init.d/rpcidmapd start and then re-mount the remote file.
- Solution Verify that everyone has full permissions on the NFS mount:
  - Solution SSH to Admin VM. (Contact TAC if necessary.)
  - Solution Run chmod -Rf 777 /opt/cisco/webex/storage/nbr.

#### References

http://www.serverlab.ca/tutorials/windows/storage-file-systems/configuring-an-nfs-server-on-windows-server-2012-r2/ http://blogs.technet.com/b/filecab/archive/2012/10/09/nfs-identity-mapping-in-windows-server-2012.aspx http://blogs.msdn.com/b/sfu/archive/2007/04/19/who-s-4294967294.aspx

http://www.cnblogs.com/mannyzhoug/p/3546160.html